# Internetes adatlekérdező rendszer (E-adó)

Felhasználói kézikönyv

**(bomunáldata** 

# Tartalom

| Internetes adatlekérdező rendszer | 3  |
|-----------------------------------|----|
| A rendszer elérhetősége           | 3  |
| Bejelentkezés                     | 3  |
| Funkciók                          | 5  |
| Meghatalmazások                   | 5  |
| Meghatalmazások adatai            | 5  |
| Meghatalmazások szűrése           | 9  |
| Meghatalmazások státusza          | 9  |
| Adózó adatai                      | 9  |
| Bevallások                        | 10 |
| Számlaegyenlegek                  | 11 |
| Pótlékszámítás                    | 13 |
| Adózási naptár                    | 14 |
| Számlaszámok                      | 15 |
| Elektronikus űrlapok              | 15 |

## Internetes adatlekérdező rendszer

A program a helyi lakosok és vállalkozások számára biztosít az adózási információk tekintetében lekérdezési lehetőségeket.

A szolgáltatásokat Ügyfélkapu regisztrációval rendelkező személyek tudják igénybe venni.

A program a naprakész számfejtési adatok - adózói adatok, feldolgozott bevallások, számlaegyenlegek – megjelenítése mellett pótlékszámítási kalkulátort és adózási naptárt is tartalmaz.

### A rendszer elérhetősége

A rendszer a <u>www.mor.hu</u> oldal bal oldali menüjéből az alábbi képre kattintva,

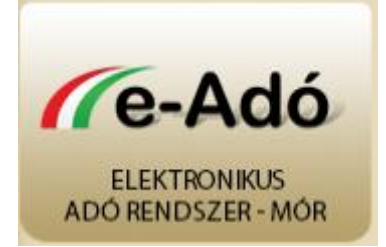

vagy közvetlenül a https://mor.eado.hu oldalon érhető el.

|                                                                            | Elektronikus Adó Rendszer - Mór                                                                                                    |
|----------------------------------------------------------------------------|----------------------------------------------------------------------------------------------------|
| Elérhető szolgáltatások<br>Kezdőlap<br>Adózási naptár<br>Pótlékszámítás    | <b>E-adó rendszer</b><br>E-adó információs lekérdező                                                                                                    |
| Elektronikus űrlapok<br>Számlaszámok<br>Felhasználói menü<br>Bejelentkezés | Údvözöljük Mór Elektronikus Adó Ügyintézési- és Számlaegyenleg Lekérdezési Rendszerében!<br>A program magánszemélyek és vállalkozások számára biztosít hozzáférési lehetőséget adózási információk tekintetében; a naprakész<br>számfejtési adatok – adózói adatok, feldolgozott adóbevallások, számlaegyenlegek – megjelenítése mellett póttékszámítási kalkulátort,<br>adózási naptárt és az elektronikusan kitölthető adóbevallásokat is tartalmazza, amik akár bejelentkezés nélkül is elérhetőek.<br>A szolgáltatást Ügytélkapu regisztrációval rendelkező személyek vehetik igénybe |
| UGYFÉLKAPU COO                                                             | A szolgáltatással kapcsolatban munkatársaink készséggel állnak rendelkezésére az alábbi elérhetőségeken:<br>Telefon: 22/560-824<br>E-mail: ado@office.mor.hu                                                                                                    |
| CHECKIT<br>NetLock<br>SSL<br>HILENGR/FS                                    | Mori Polgármesteri Hivatal<br>8060 Mór, Szent István tér 6.<br>Úgyfélfogadás:<br>Hétfő 8-12 és 13-16 óráig<br>Szerda 8-12 és 13-18 óráig                                                                                                    |
|                                                                            | Péntek 8-13 óráig<br>Fejlesztette a Komunáldata Számítástechnikai Fejlesztő és Szolgáltató Kft. (2010.)                                                                                                    |

### Bejelentkezés

A programba ügyfélkapu regisztrációval rendelkező magánszemélyek és vállalkozások tudnak bejelentkezni.

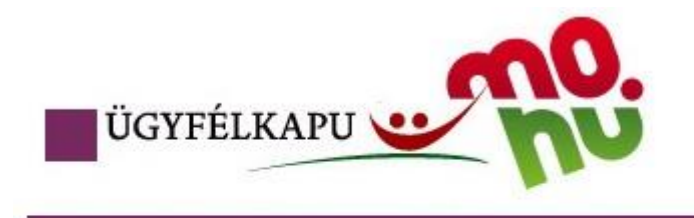

# Lépjen be az Ügyfélkapun!

| Felhasználónév | /: |
|----------------|----|
| Jelszó         | ó: |
|                |    |
|                |    |

#### 1. kép

Miután ügyfélkapun keresztül megtörténik a bejelentkezés, szükség van egy úgynevezett viszontazonosításra. Ehhez a 2. képen látható felületen meg kell adni a szükséges adatokat, melyeket a rendszer az ügyfélkapuban rögzített adatokkal hasonlít össze.

| Alapadatok megadása    |        |
|------------------------|--------|
| Viselt név dr:         |        |
| Viselt családi név:    |        |
| Viselt utónév 1:       |        |
| Viselt utónév 2:       |        |
| Születési név dr:      |        |
| Születési családi név: |        |
| Születési utónév 1:    |        |
| Születési utónév 2:    |        |
| Születési idő:         |        |
| Születési hely:        |        |
| Anyja név dr:          |        |
| Anyja családi név:     |        |
| Anyja utónév 1:        |        |
| Anyja utónév 2:        |        |
|                        | Elküld |
| 2. kén                 |        |

Sikeres bejelentkezés esetén a következő képernyő jelenik meg:

| Elektronikus Adó Rendszer - Teszt Hivatal                                         |                                                          |                                                         |                   |                  |                        |                       |
|-----------------------------------------------------------------------------------|----------------------------------------------------------|---------------------------------------------------------|-------------------|------------------|------------------------|-----------------------|
| Elérhető szolgáltatások<br>Kezdőlap<br>Elektronikus számlaegyenleg                | <b>E-adó I</b><br>E-adó informá                          | r <b>endszer</b><br>ciós lekérdező - számfejtés dátuma: | 2015. március     | : 01.            |                        |                       |
| Adózási naptár<br>Pótlékszámítás                                                  | Meghatalmazások Adózó adatai Bevallások Számlaegyenlegek |                                                         |                   |                  |                        |                       |
| Elektronikus űrlapok                                                              |                                                          |                                                         |                   |                  |                        |                       |
| Számlaszámok                                                                      | Meghatain                                                | nazások szűrése                                         |                   | -                |                        |                       |
| Felhasználói menü                                                                 | Meghatalma                                               | zó név:                                                 |                   |                  |                        |                       |
| KELEMEN PÉTER                                                                     | Érvényesség dátumtól:                                    |                                                         |                   |                  |                        |                       |
| Toort                                                                             | Érvényesség dátumig:                                     |                                                         |                   |                  |                        |                       |
|                                                                                   | Meghatalmazott név:                                      |                                                         |                   |                  |                        |                       |
|                                                                                   | Csak aktuális                                            | s meghatalmazásokat mutat:                              |                   | Igen             |                        |                       |
|                                                                                   |                                                          |                                                         |                   |                  | Feltételek törlés      | se Szűrés             |
| Kijelentkezés                                                                     |                                                          |                                                         |                   |                  |                        |                       |
|                                                                                   | Meghataim                                                | nazások                                                 |                   |                  |                        |                       |
|                                                                                   |                                                          | <u>Meghatalmazó név</u>                                 | <u>Érvényessé</u> | <u>q kezdete</u> | <u>Státusz</u>         | Meghatalmazás         |
|                                                                                   | <u>Kiválasztás</u>                                       | Teszt vállalkozás                                       | 2015. augus       | ztus 25.         | Postai beérkezésre vár | Megtekintés/Nyomtatás |
|                                                                                   | <u>Kiválasztás</u>                                       | TARTOZÓ KFT.                                            | 2015. februá      | ir 27.           | Érvényes               | Megtekintés/Nyomtatás |
|                                                                                   | <u>Kiválasztás</u>                                       | Komunáldata Kft.                                        | 2015. februá      | ir 27.           | Ervényes               | Megtekintés/Nyomtatás |
|                                                                                   | Kijelölt me                                              | ghatalmazás részletei                                   |                   |                  |                        |                       |
|                                                                                   | <u>Új meghataln</u>                                      | nazás/bejelentkezés                                     |                   |                  |                        |                       |
| Fejlesztette a Komunáldata Számítástechnikai Fejlesztő és Szolgáttató KfL (2010.) |                                                          |                                                         |                   |                  |                        |                       |

3. kép

## Funkciók

A program több ablakra bomlik: a meghatalmazásokra, az adózó adataira, a bevallásokra, a számlaegyenlegekre, a pótlékszámításra az adózási naptárra, az elektronikus űrlapokra és a számlaszámokra.

## Meghatalmazások

Ebben a részben készíthetik el a magánszemélyek, egyéni vállalkozók illetve gazdasági társaságok a különböző meghatalmazásokat.

#### Meghatalmazások adatai

A [Meghatalmazások] táblázata (4. kép) a programba rögzített meghatalmazások listáját mutatja.

| Meghatalmazások    |                   |                     |                        |                       |
|--------------------|-------------------|---------------------|------------------------|-----------------------|
|                    | Meghatalmazó név  | Érvényesség kezdete | <u>Státusz</u>         | Meghatalmazás         |
| <u>Kiválasztás</u> | Teszt vállalkozás | 2015. augusztus 25. | Postai beérkezésre vár | Megtekintés/Nyomtatás |
| <u>Kiválasztás</u> | TARTOZÓ KFT.      | 2015. február 27.   | Érvényes               | Megtekintés/Nyomtatás |
| 4. kép             |                   |                     |                        |                       |

Az első oszlopban a **[Kiválasztás]** gombra kattintva a kijelölt meghatalmazás adatai jelennek meg a táblázat alatt (5. kép).

| Kijelölt meghatalmazás részletei                                                    |                                  |
|-------------------------------------------------------------------------------------|----------------------------------|
| Tipus:                                                                              | Egyéni vállalkozó saját nevében  |
| Elektronikus adófolyószámla lekérdezése céljából:                                   | Igen                             |
| Adóügyek elektronikus ügyintézéséhez:                                               | Nem                              |
| Érvényesség kezdete:                                                                | 2015. július 01.                 |
| Visszavonásig érvényes:                                                             | Igen                             |
| Meghatalmazó adatai:                                                                |                                  |
| Név:                                                                                | Kelemen Péter                    |
| Születési hely:                                                                     | Budapest                         |
| Születési idő:                                                                      |                                  |
| Anyja neve:                                                                         |                                  |
| Adószám:                                                                            | 11111111-1-11                    |
| Adóazonosító-jel:                                                                   | 8899994567                       |
| Székhely cím:                                                                       | 1161 Budapest, Rákóczi út 17.    |
| Telefonszám:                                                                        | 06309939068                      |
| E-mail (A magyarorszag.hu oldalon belépve tudja<br>megváltoztatni az e-mail címét): | kelemen.peter@komdat.hu          |
| Státusz:                                                                            |                                  |
| Rögzítő:                                                                            | KELEMEN PÉTER - 2015. július 01. |
| Meghatalmazás:                                                                      |                                  |
| Új meghatalmazás/bejelentkezés   Szerkesztés   Véglegesítés                         | s/Generálás                      |
| 5. kép                                                                              |                                  |

Indítható funkciók:

- Új meghatalmazás vagy bejelentkezés rögzítése (Új meghatalmazás/bejelentkezés)
- Kijelölt meghatalmazás szerkesztése (Szerkesztés)
- Adatok véglegesítése, meghatalmazás nyomtatvány készítése (Véglegesítés/generálás)
- Meghatalmazó nevének szerkesztése
- Visszavonás

#### Meghatalmazás rögzítése:

Új meghatalmazás rögzítésekor a meghatalmazás típusának kiválasztását lenyíló lista segíti.

| Kijelölt meghatalmazás részletei |                                                                                         |               |
|----------------------------------|-----------------------------------------------------------------------------------------|---------------|
| Tipus:                           | Válasszon 🖉                                                                             | ]             |
| Manife 1 Million                 | Válasszon                                                                               |               |
| Mentes   Medse                   | Adózó magánszemély meghatalmazottjaként<br>Adózó magánszemély saját nevében             | -             |
| Fejlesztette a                   | Egyéni vállalkozó meghatalmazottjaként<br>Egyéni vállalkozó saját nevében               | tó Kft. (2010 |
|                                  | Gazdasági társaság meghatalmazottjaként<br>Gazdasági társaság törvényes képviselőjeként |               |

6. kép

A választott típustól függően a meghatalmazó illetve meghatalmazotti adatok rögzítésére másmás felületen van lehetőség. A **[Kijelölt meghatalmazás részletei]** ablakban lehetőség van megadni a meghatalmazás érvényességének dátumát.

| Kijelölt meghatalmazás részletei |                                  |
|----------------------------------|----------------------------------|
| Tipus:                           | Adózó magánszemély saját nevében |
| Visszavonásig érvényes:          |                                  |
| Érvényesség vége:                |                                  |
| Meghatalmazó adatai:             |                                  |
| Név:                             |                                  |
| Születési hely:                  |                                  |
| Születési idő:                   |                                  |
| Anyja neve:                      |                                  |
| Adóazonosító-jel:                |                                  |
|                                  | Cím adatok                       |
|                                  | Cím:                             |
|                                  | Válasszon                        |
| Lakcim:                          | Házszám:                         |
|                                  | Épület/lépcsőház/emelet/ajtó:    |
|                                  |                                  |
| Telefonszám:                     |                                  |
| E-mail:                          |                                  |
| Mentés   Mégse                   |                                  |
| 7. kép                           |                                  |

A rendelkezésre álló adatok felvétele után a rögzítést a **[Mentés]** funkcióval véglegesíthetjük. A **[Mégsem]** funkció hatására a rögzített adatok nem mentődnek el.

#### Meghatalmazás adatainak módosítása:

A meghatalmazások korábbiakban rögzített adatai a véglegesítés előtt szabadon módosíthatóak a **[Szerkesztés]** gombra való kattintás után.

A módosítás az adatok megváltoztatása után a **[Mentés]** gombbal véglegesíthető. A **[Mégsem]** gomb hatására a módosítás eredménye megszűnik, az eredeti adatok állnak vissza.

#### Kérvény generálása:

A meghatalmazásokhoz a beküldendő nyomtatványt a **[Véglegesítés/Generálás]** gomb segítségével lehet elkészíteni. A gomb megnyomása után az elkészült nyomtatvány a számítógépre telepített pdf megjelenítőben nyílik meg.

Azonosító kód: 46070928

| MEGHATALMAZÁS                                                                                       |
|----------------------------------------------------------------------------------------------------|
| Teszt Város Önkormányzati adóhatóságnál történő elektronikus adófolyószámla lekérdezése<br>céljából |
| Meghatalmazó gazdasági társaság adatai                                                              |
| Neve: KOMUNÁLDATA KFT.                                                                              |
| Adószáma: 12234246-2-42                                                                             |
| Székhelye: 1161 BUDAPEST, RÁKÓCZI ÚT 17.                                                            |

8. kép

#### Meghatalmazó nevének szerkesztése:

Véglegesítés után a meghatalmazás adatai már nem módosíthatóak. Ez alól kivétel a meghatalmazó neve. A **[Meghatalmazó nevének szerkesztése]** gombra kattintva a meghatalmazott neve tetszőlegesen szerkeszthető mind a felhasználó, mind a hivatali ügyintézők számára. A meghatalmazásban megadott meghatalmazói név fog megjelenni a többi oldalon az adózó lenyíló listában.

#### Visszavonás:

Egy véglegesített meghatalmazás a **[Visszavonás]**-ra kattintva bármikor visszavonható. A funkció mind a felhasználók, mind a hivatali ügyintézők számára elérhető. Amennyiben a felhasználó véglegesítést követően veszi észre, hogy a meghatalmazásban rögzített adatok mégsem megfelelőek, akkor ezzel a gombbal visszavonhatja a meghatalmazást, majd a helyes adatokkal újra rögzítheti.

#### Meghatalmazások szűrése

A program lehetőséget biztosít a rögzített meghatalmazások közötti keresésre (9. kép).

| Meghatalmazások szűrése                |                         |    |
|----------------------------------------|-------------------------|----|
| Meghatalmazó név:                      |                         |    |
| Érvényesség dátumtól:                  |                         |    |
| Érvényesség dátumig:                   |                         |    |
| Meghatalmazott név:                    |                         |    |
| Csak aktuális meghatalmazásokat mutat: | Igen 💌                  |    |
|                                        | Feltételek törlése Szűr | és |
| ). kén                                 |                         |    |

A keresési ablakban a keresendő meghatalmazás jellemző adatait lehet beállítani (meghatalmazó név, érvényesség kezdete dátum, érvényesség vége dátum, meghatalmazott név). A nevek esetében szöveg töredék is használható.

A keresésnél beállított feltételek együttes teljesülése esetén teszi a kérdéses meghatalmazást a találati halmazba.

Amennyiben nincs kitöltve egyetlen feltétel sem, az a teljes meghatalmazás állomány kiválasztását eredményezi. Ugyan ez történik a **[Feltételek törlése]** funkció választásakor is.

A **[Szűrés]** funkció hatására a keresés találati halmaza bekerül a **[Meghatalmazások]** táblázatba (4. kép).

#### Meghatalmazások státusza

A **[Meghatalmazások]** táblázatban a **[Státusz]** mező a meghatalmazás rögzítésekor *Folyamatban* van. A program a rögzített adatokból egy nyomtatható kérvényt fog készíteni a **[Véglegesítés/Generálás]** gomb segítségével. Az elkészült, aláírással ellátott nyomtatványt postai úton el kell juttatni az önkormányzat adóhatósági irodájához. Miután feldolgozásra került a kérvény, a **[Státusz]** mező *Érvényes*-re változik; erről az ügyfélkapuban rögzített e-mail címre értesítést is küld a rendszer.

## Adózó adatai

Ebben a részben az adózói adatok kérhetők le. A listában a felhasználó által tett, már érvényes státuszú meghatalmazásban szereplő magánszemély vagy cég szerepel.

| Adózó választása: |        |  |
|-------------------|--------|--|
| Adózó:            | [Mind] |  |
| 10. kép           |        |  |

Az adózó kiválasztását lenyíló lista segíti. Választás után az adózó adatai megjelenítésre kerülnek. Minden látható adat a hivatal adóprogramjából kerül átemelésre.

| Személyes adatok - Komunáldata Kft. |                            |
|-------------------------------------|----------------------------|
| Név:                                | Komunáldata KFT.           |
| Cím/székhely/levelezési cím:        |                            |
|                                     |                            |
| Azonosítási adatok                  |                            |
| Mutató szám:                        | 99839                      |
| Adószám:                            | 12234246-2-42              |
| Befizetőazonosító:                  | 54099839992                |
| Csoportos befizetőazonosító:        | 60551004099839994          |
|                                     |                            |
| Cég adatok                          |                            |
| Cégjegyzékszám:                     |                            |
| KSH jel:                            | 12234246-7412-113-05       |
| TEÁOR szám:                         |                            |
| Telephely:                          |                            |
| Üzleti év kezdő dátuma:             |                            |
|                                     |                            |
| Számlaszámok                        |                            |
| Számlaszám:                         | 10913006-00000004-01850000 |

11. kép

A program a személyes adatokat (név, cím), azonosítási adatokat (mutatószám, adószám, befizetőazonosító és a csoportos befizetőazonosító), cégadatokat (cégjegyzékszám, KSH jel, TEÁOR szám, telephely, üzleti év kezdődátuma) és az adózóhoz kapcsolódó számlaszámokat jeleníti meg.

## Bevallások

A **[Bevallások]** oldalon, amennyiben korábban az **[Adózói adatok]** oldalon kiválasztásra került egy adózó, automatikusan kiválasztásra kerül ezen az oldalon is. Természetesen lehetőség van másik adózó kijelölésére is: ebben egy lenyíló lista segít. További szűkítési feltételként a feldolgozási év is megadható, ez alapestben az aktuális évre van állítva.

| Adózó választása:            |               |                  |       |  |  |
|------------------------------|---------------|------------------|-------|--|--|
| Adózó:                       |               | Komunáldata Kft. |       |  |  |
| Feldolgozási év: Aktuális év |               |                  |       |  |  |
|                              |               |                  |       |  |  |
| Adonemek                     | Megnevezés    |                  | Darab |  |  |
| <u>Kiválasztás</u>           | Iparűzési adó |                  | 5 db  |  |  |
| Kiválosztás                  | Énítményadó   |                  | 1 db  |  |  |

12. kép

Az adózó és a feldolgozási év kiválasztása után az **[Adónemek]** táblázatban láthatók az adózóhoz tatozó bevallások megnevezése, illetve hogy hány darab van az adott bevallásból.

A **[Kiválasztás]** gombbal kijelölt adónemhez tartozó bevallás megjelenik a **[Kijelölt** adónemhez tartozó bevallások] (13. kép) táblázatban.

| Kijelölt adónemhez tartozó bevallások |               |            |            |
|---------------------------------------|---------------|------------|------------|
|                                       | Megnevezés    | Megjegyzés | Összeg     |
| Kiválasztás                           | Iparűzési adó | 2013       | 189 500 Ft |
| <u>Kiválasztás</u>                    | Iparűzési adó | 2012       | 148 300 Ft |
| <u>Kiválasztás</u>                    | Iparűzési adó | 2011       | 0 Ft       |
| <u>Kiválasztás</u>                    | Iparűzési adó | 2010       | 145 400 Ft |
| <u>Kiválasztás</u>                    | Iparűzési adó | 2009       | 99 700 Ft  |
| 12.17.                                |               |            |            |

13. kép

A **[Kiválasztás]** gomb megnyomása után a **[Kijelölt adó részletei]** táblázatban megjelennek a kiválasztott bevallás részletes adatai.

## Számlaegyenlegek

A **[Számlaegyenlegek]** oldalon is automatikusan szűrésre kerül a korábban kiválasztott adózó, de természetesen itt is lehetőség van a lenyíló listából mást választani. A feldolgozási év alapvetően az aktuális évre van állítva, a lenyíló listából választható másik év is.

Az adózó kiválasztása után az [Adózó választása] táblázat alatt megjelennek a számlaegyenlegre vonatkozó adatok.

| Számlamagyarázat - Komunáldata Kft.<br>Pótlék számlája már esedékes tartozást mutat. + helyi számlamagyarázat |                                   |                             |            |  |  |
|----------------------------------------------------------------------------------------------------|-----------------------------------|-----------------------------|------------|--|--|
| Számlaegyenlegek<br>Megnevezés Egyenleg                                                                       |                                   |                             |            |  |  |
| <u>Kiválasztás</u>                                                                                            | Épîtményadó                       | Kimutatás nyomtatása        | 188 400 Ft |  |  |
| <u>Kiválasztás</u>                                                                                            | Pótlék                            | Kimutatás nyomtatása        | 21 Ft      |  |  |
| <u>Kiválasztás</u>                                                                                            | Államigazgatási illeték beszedési | <u>Kimutatás nyomtatása</u> | 0 Ft       |  |  |

14. kép

A **[Számlaegyenlegek]** táblázatban láthatók az adózó összes előírásával és befizetésével kapcsolatos adatok. A program piros színnel jelzi a hátralékos összeget, zöld színnel pedig azokat a tételeket, melyekre nincs előírás.

A **[Kimutatás nyomtatása]** gombra kattintva nyomtatható számlaegyenleg kimutatás készíthető az adott adónemhez tartozó számláról (15. kép).

A funkció alap esetben nem elérhető, a hivatallal történő egyeztetés után aktiválható.

| ÉPÍTMÉNY.                                                        | ADÓ SZÁMLA - KOMUNÁLDATA       | KFT.             |
|------------------------------------------------------------------|--------------------------------|------------------|
| Egyenleg: <b>188 400 Ft</b><br><u>Számla összesített adatok:</u> |                                |                  |
| Megnevezés                                                       | Előírás/Visszautalás/Átvezetés | Befizetés/Törlés |
| Előző évi hátralék/túlfizetés                                    | 0 Ft                           | 0 Ft             |
| Folyó évi adókötelezettség<br>(előleg)                           | 188 400 Ft                     | 0 Ft             |
| Folyó évi befizetések                                            | 0 Ft                           | 0 Ft             |
| Samla agreenlag                                                  | 188 400 Ft                     | 0 Ft             |
| Szamiaegyenieg                                                   | 100.0011                       |                  |
| Számlatételek:                                                   |                                | Dec              |
| Számlatételek:<br>Könyvelés típusa                               | Összeg                         | Dátum            |

15. kép

A **[Számlaegyenlegek]** táblázatban a **[Kiválasztás]** gomb megnyomása után az adott bevallás részletes adatai a táblázat alatt jelennek meg.

| Számla összesített adatok        |                 |               |                                   |                   |               |      |
|----------------------------------|-----------------|---------------|-----------------------------------|-------------------|---------------|------|
| Megnevezés                       |                 | Előirá        | Előírás/Visszautalás/Átvezetés Be |                   | Befizetés/Tör | lés  |
| Előző évi hátralék/túlfizetés    |                 |               |                                   | 0 Ft              |               | 0 Ft |
| Folyó évi adókötelezettség (elől | eg)             |               |                                   | 188 400 Ft        |               | 0 Ft |
| Folyó évi befizetések            |                 |               |                                   | 0 Ft              |               | 0 Ft |
| Számlaegyenleg                   |                 |               |                                   | 188 400 Ft        |               | 0 Ft |
| Befizethető/túlfizetéses tételek |                 |               | © Öss                             | szes számlatétel  |               |      |
| Részletes számlaadatok           |                 |               |                                   |                   |               |      |
| Megnevezés                       | Könyvelés típus | <u>Összeq</u> |                                   | <u>Dátum</u>      | Fizetés       | 5    |
| Építményadó                      | előírás         |               | 94 200 Ft                         | 2015. március 16. |               |      |
| Építményadó                      | előírás         |               | 94 200 Ft                         | 2015. szeptember  | 15.           |      |
| 16 1.4.                          |                 |               |                                   |                   |               |      |

16. kép

A **[Számla összesített adatok]** táblázatban az összesített adatok láthatóak, míg a **[Részletes számlaadatok]** táblázatban dátum szerint kerülnek kilistázásra a kiválasztott adóbevalláshoz tartozó számlaadatok. Alapvetően a **[Befizethető/túlfizetéses tételek]** jelennek meg, azonban az **[Összes számlatétel]** gomb segítségével a teljes lista megtekinthető.

## Pótlékszámítás

A programban kialakításra került egy pótlékszámítási funkció. Meg kell adni a hátralékszámításának kezdődátumát, illetve a befejező dátumát, továbbá a hátralék pontos összegét, majd a **[Számít]** gombra kattintva megjelenik a pótlék összege.

| Késedelmi pótlék kiszámítása:                      |  |        |
|----------------------------------------------------|--|--------|
| Késedelmi pótlék számításának kezdő dátuma:        |  |        |
| Késedelmi pótlék számításának befejező dátuma:     |  |        |
| Késedelmi pótlék számításának alapja (Ft):         |  |        |
|                                                    |  | Számít |
| Önellenőrzési pótlék kiszámítása:                  |  |        |
| Önellenőrzési pótlék számításának kezdő dátuma:    |  |        |
| Önellenőrzési pótlék számításának befejező dátuma: |  |        |
| Önellenőrzési pótlék számításának alapja (Ft):     |  |        |
| Ismételt önellenőrzés:                             |  |        |
|                                                    |  | Számít |

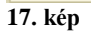

A **[Részletek]** gomb megnyomása után a **[Pótlék összege]** táblázat alatt megjelenik a **[Részletes adatok]** táblázat, melyben dátum szerint növekvő sorrendben láthatóak a pótlékösszegek, melyek a megfelelő alapkamattal kerültek kiszámításra.

| Pótlék összege                    |     |                  |                |        |                  |
|-----------------------------------|-----|------------------|----------------|--------|------------------|
| Eltelt napok száma:               | 314 | Felszámított kés | edelmi pótlék: | 622 Ft | <u>Részletek</u> |
| Részletes adatok                  |     |                  |                |        |                  |
| Intervallum                       |     | Napok            | Alapkam        | at Pó  | tlék             |
| 2014. január 1 2014. január 21.   |     | 20               | 3              | 49     | Ft               |
| 2014. január 22 2014. február 18. |     | 28               | 2,85           | 65     | Ft               |
| 2014. február 19 2014. március 2  | 5.  | 35               | 2,7            | 77     | Ft               |
| 2014. március 26 2014. április 29 | ).  | 35               | 2,6            | 74     | Ft               |
| 2014. április 30 2014. május 27.  |     | 28               | 2,5            | 57     | Ft               |
| 2014. május 28 2014. június 24.   |     | 28               | 2,4            | 55     | Ft               |
| 2014. június 25 2014. július 22.  |     | 28               | 2,3            | 52     | Ft               |
| 2014. július 23 2014. november 1  | 1.  | 112              | 2,1            | 193    | 3 Ft             |

18. kép

## Adózási naptár

A programban található egy adózási naptár is, melyben minden adózási szempontból fontos dátum központilag feltöltésre kerül, adónem és jogcím meghatározással együtt.

| Helyi adónaptár                 |                                                 |                                                                                                    |
|---------------------------------|-------------------------------------------------|----------------------------------------------------------------------------------------------------|
| Határidő                        | Adónem                                          | Az adófizetés és adóbevallás jogcíme                                                                                                    |
| 2014. január 15.                | Telekadó                                        | Telekadó - bevallás benyújtása az adókötelezettség<br>keletkezéséről, változásáról, megszűnéséről                                                     |
| 2014. <mark>február 15</mark> . | Termőföld bérbeadásból<br>származó jövedelemadó | Termőföld bérbeadásából származó jövedelemadó - kifizetőt terhelő adó bevallása                                                                       |
| 2014. március 15.               | Épîtményadó                                     | Építményadó - első részlet befizetése                                                                                                    |
| 2014. március 15.               | Gépjárműadó                                     | Gépjárműadó - első részlet befizetése                                                                                                    |
| 2014. március 15.               | lparűzési adó                                   | Helyi iparűzési adó - adóelőleg első részletének befizetése                                                                                           |
| 2014. március 20.               | Termőföld bérbeadásból<br>származó jövedelemadó | Termőföld bérbeadásból származó jövedelemadó -<br>magánszemélyt terhelő adó teljesítése (bevallás és befizetés)                                       |
| 2014. március 20.               | Termőföld bérbeadásból<br>származó jövedelemadó | Termőföld bérbeadásból származó jövedelemadó - kifizetőt terhelő adó befizetése                                                                       |
| 2014. március 31.               | Talajterhelési díj                              | Talajterhelési díj - 2013. évi adóbevallás teljesítése (bevallás és befizetése)                                                                       |
| 2014. május 31.                 | Iparűzési adó                                   | Helyi iparűzési adó - 2013. évi adóbevallás teljesítése (bevallás és befizetése)                                                                      |
| 2014. június 15.                | Telekadó                                        | Telekadó - első részlet befizetése                                                                                                    |
| 2014. szeptember 15.            | Épîtményadó                                     | Építményadó - második részlet befizetése                                                                                                    |
| 2014. szeptember 15.            | Gépjárműadó                                     | Gépjárműadó - második részlet befizetése                                                                                                    |
| 2014. szeptember 15.            | lparűzési adó                                   | Helyi iparűzési adó - adóelőleg második részletének befizetése                                                                                        |
| 2014. december 15.              | Telekadó                                        | Telekadó - második részlet befizetése                                                                                                    |
| 2014. december 20.              | Iparűzési adó                                   | Helyi iparűzési adó - 2014. évi adóelőleg kiegészítésről<br>adóbevallás teljesítése (bevallás és befizetése)                                          |
| tárgyhó 15.                     | Idegenforgalmi adó                              | ldegenforgalmi adó - tárgyhónapot megelőző havi adóbevallás<br>teljesítése                                                                            |
| tárgyhó 15.                     | ldeiglenes iparűzési adó                        | ldeiglenes jelleggel végzett iparűzési adó - a tárgyhónapot<br>megelőző hónapban végzett tevékenység utáni adó teljesítése<br>(bevallás és befizetés) |

19. kép

## Számlaszámok

Az önkormányzat számlaszámainak rögzítésére kialakított **[Számlaszámok]** lapon megtalálható miden beszedési számlaszám.

| Számlaszámok                                          |                            |  |  |  |  |
|-------------------------------------------------------|----------------------------|--|--|--|--|
| Megnevezés                                            | Számlaszám                 |  |  |  |  |
| Bírság beszedési számla                               | 11600006-00000000-76359725 |  |  |  |  |
| Egyéb bevételek számla                                | 11600006-00000000-76367636 |  |  |  |  |
| Eljárási illeték beszedési számla                     | 11600006-00000000-76359646 |  |  |  |  |
| Gépjárműadó beszedési számla                          | 11600006-00000000-76355099 |  |  |  |  |
| ldegen bevételek számla                               | 11600006-0000000-76367595  |  |  |  |  |
| Iparűzési adó beszedési számla                        | 11600006-0000000-76355020  |  |  |  |  |
| Késedelmi pótlék beszedési számla                     | 11600006-00000000-76367533 |  |  |  |  |
| Magánfőzött párlat utáni jövedéki adó                 | 11600006-00000000-76355257 |  |  |  |  |
| Magánszemély kommunális adója beszedési számla        | 11600006-00000000-76354854 |  |  |  |  |
| Talajterhelési díj beszedési számla                   | 11600006-00000000-76355068 |  |  |  |  |
| Tartózkodás utáni idegenforgalmi adó beszedési számla | 11600006-00000000-76354988 |  |  |  |  |
| Termőföld SZJA                                        | 11600006-00000000-76355226 |  |  |  |  |

20. kép

## Elektronikus űrlapok

Az **[Elektronikus űrlapok]** menüben adónemekre lebontva megtalálhatóak az adóbevallás nyomtatványok, valamint a kitöltési útmutatók.

| Elektronikus űrlapok                 |                                        |                                                                                                    |  |  |  |  |
|--------------------------------------|----------------------------------------|----------------------------------------------------------------------------------------------------|--|--|--|--|
| Megnevezés Évszám Fájlnév Megjegyzés |                                        |                                                                                                    |  |  |  |  |
| Iparűzési adó (3 db)                 |                                        |                                                                                                    |  |  |  |  |
| 2015                                 | MORPH kieg 2015 v1.0.jar               | Elektronikusan beküldhető nyomtatvány                                                                                                    |  |  |  |  |
| 2015                                 | MORPH hipa 2015 v1.1.jar               | Elektronikusan beküldhető nyomtatvány                                                                                                    |  |  |  |  |
| 2014                                 | MORPH hipa 2014 v1.2.jar               | Elektronikusan beküldhető nyomtatvány                                                                                                    |  |  |  |  |
| Egyéb (1 db)                         |                                        |                                                                                                    |  |  |  |  |
| 2015                                 | MORPH bejelentkezes v1.2.jar           | Elektronikusan beküldhető nyomtatvány                                                                                                    |  |  |  |  |
|                                      | Évszám<br>2015<br>2015<br>2014<br>2015 | Évszám Fájlnév   2015 MORPH kieg 2015 v1.0.jar   2015 MORPH hipa 2015 v1.1.jar   2014 MORPH hipa 2014 v1.2.jar   2015 MORPH bejelentkezes v1.2.jar |  |  |  |  |

21. kép

Az adónem nevére kattintva megjelennek abba a kategóriába feltöltött nyomtatványok, míg a lista szintén az adónem nevére kattintva zárható össze.